# **REALM INVITATIONS TO LOGIN AND OTHER INFORMATION**

Your invitation to Realm will come from "Unity Presbyterian Church" (email address: <u>notifications@onrealmmail.org</u>) inviting you to create a Realm Account. Just follow the links and create your password, etc.

Once you have created your account, that is the password you will use to sign in on either the computer or the mobile app associated with Realm. If you would like to download the mobile app associated with Realm you can find it in the App Store by searching for "Realm Connect".

To log into Realm after creating your login, go to Unity's

Website (<u>www.unityfortmill.org</u>) and click on the

button at the top of the Home page.

On the next screen, click the words, "Sign In".

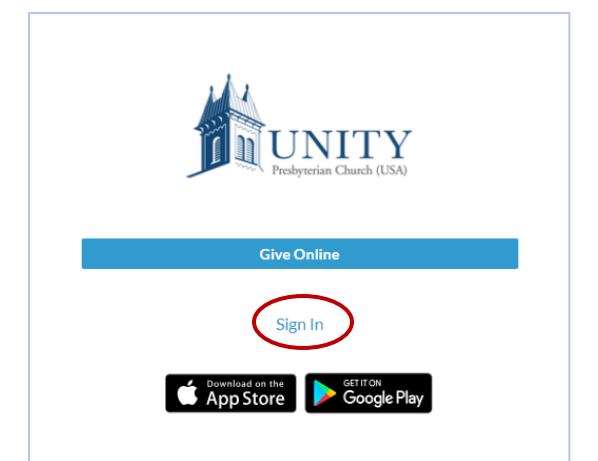

On the next screen, enter your email address and your password and click "Sign In". (If you ever forget or need to reset your password, you can click on "Forgot your password?" and follow the instructions to create a new password.

| Sign Ir       | ı                     |   |
|---------------|-----------------------|---|
| Email Address |                       |   |
| Password      |                       | O |
|               | Sign In               |   |
| Keep me logge | d in on this device   |   |
|               | Forgot your password? |   |
|               | OR                    |   |
| 8             | Continue with Google  |   |
| Ú.            | Continue with Apple   |   |

### THINGS TO DO WHEN YOU LOG IN:

#### 1. CHECK YOUR PROFILE INFORMATION

If you're logging in on your computer, in the upper right of the screen you will see your name.

| Search | Q 🧿 JL John 🔨<br>My Profile                                            | ← Clicking on the arrow beside your                         |
|--------|------------------------------------------------------------------------|-------------------------------------------------------------|
|        | ACCOUNT SETTINGS<br>My Account<br>Privacy                              | name will open a<br>menu where you can<br>choose to look at |
|        | Payment Methods Notifications                                          | your prome.                                                 |
|        | Support • Privacy • Terms of Use<br>Copyright © 2022 ACS Technologies. |                                                             |

When you open your profile, you can review your contact and personal information. If anything needs to be

| updated, simply click on the | 🧪 Edit Profile | button. Be sure to click | Save | 6 I. I. I. I.            |
|------------------------------|----------------|--------------------------|------|--------------------------|
|                              |                |                          |      | after making your edits! |

### 2. MANAGE PRIVACY

While you are reviewing your profile information, you will also want to take a moment to manage your Privacy

Settings. From your profile screen simply click on the button. You have complete control over who can see your contact and personal information. Contact information is never public or searchable on the Internet. Any information you elect to make visible to your church family is always protected behind a login. Authorized staff will always have access to your profile information. For safety reasons, sharing contact and personal information for children under 18 is limited. Parents determine whether or not to display their child's name in the church directory. Children under 13 may not participate and will not be able to sign in.

## 3. OTHER ITEMS TO EXPLORE

On the left side of your computer screen, you will see a list of Items to Explore:

NEWS: is your News Feed, similar to your news feed on other social media. Once we begin to post upcoming events and other communications you will see information from your specific groups appear on your News Feed.

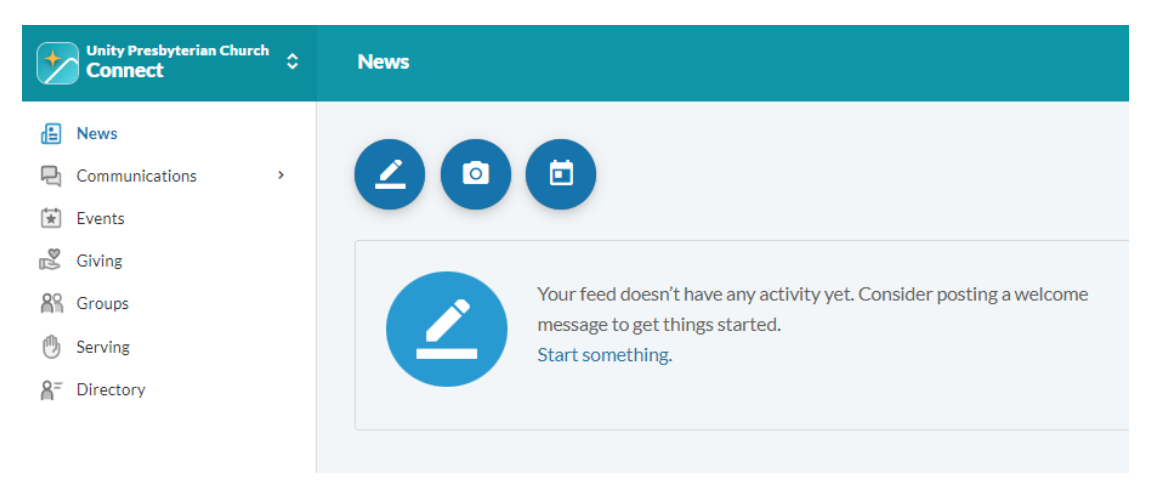

DIRECTORY: This is the Online Directory where contact information for those who have opted-in to the online directory will be located. There is a search bar at the top where you can enter the name of the person you are trying to locate (first & last work best). Once you locate the person you are looking for, click on that person's name to open a screen where their contact information will be visible to you if you have permission to view their information.

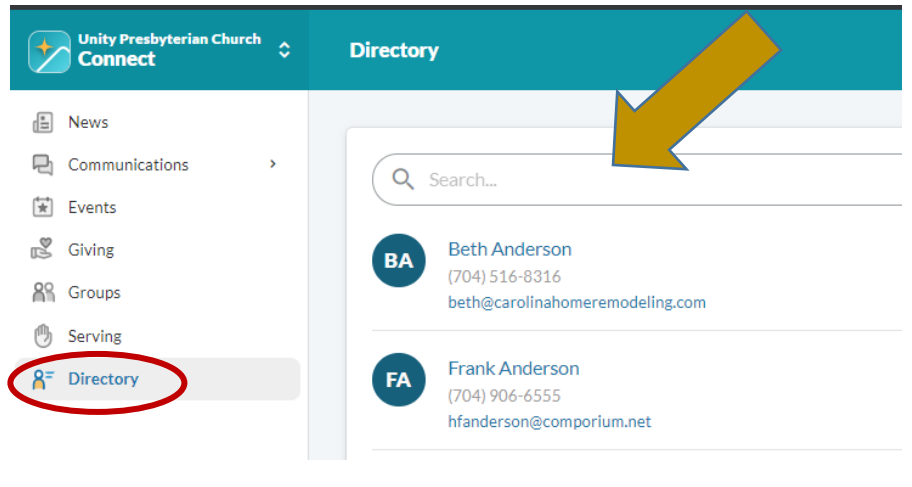

#### GIVING:

| Unity Presbyterian Church<br>Connect | ٥ |  |
|--------------------------------------|---|--|
| E News                               |   |  |
| Communications                       | > |  |
| 😧 Events                             |   |  |
| 💕 Giving                             |   |  |
| Groups                               |   |  |
| 🕚 Serving                            |   |  |
| A <sup>=</sup> Directory             |   |  |
|                                      |   |  |

GROUPS: From this page you can explore the groups you are involved in (Tab – Your Groups), the groups your children are involved in (Tab – Your Children's Groups), or you can search for other groups you may wish join (Tab – Find Groups)

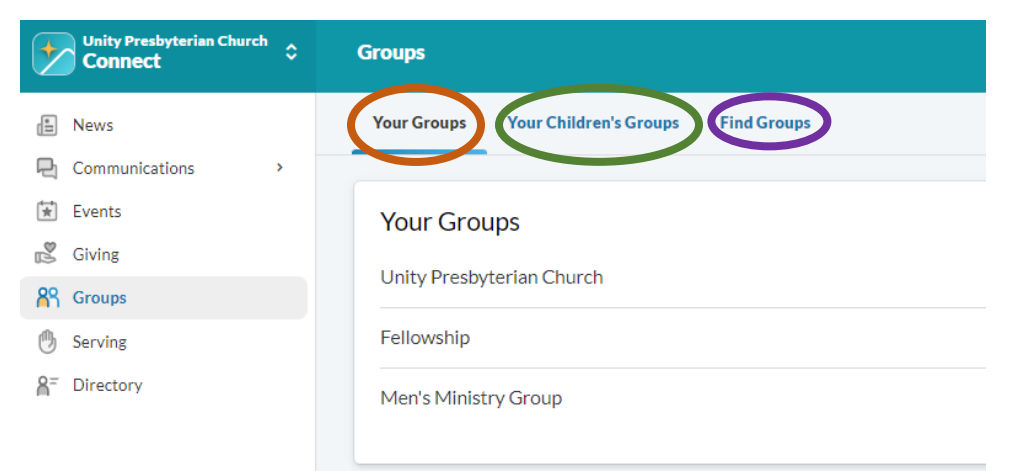

SERVING: From this page you can view the Serving Teams (under "Your Teams") and Roles you have volunteered to be a part of at Unity. Any teams that you are a leader of will be marked "Team Leader".

| Unity Presbyterian Church Connect                                                                                | Serving                                                                                                    | Sear                                                                                                    |          |  |  |
|----------------------------------------------------------------------------------------------------|----------------------------------------------------------------------------------------------------|----------------------------------------------------------------------------------------------------|----------|--|--|
| News Communications >                                                                                            | Serving Opportunities                                                                                                    |                                                                                                    |          |  |  |
| <ul> <li>Events</li> <li>Siving</li> <li>Groups</li> <li>Serving</li> <li>Pirectory</li> <li>Pathways</li> </ul> | Your Serving Profile         Days You Can Serve       •••         Sun, Mon, Tues, Wed, Thu, Fri, Sat         Dates Unavailable       •••         None | Your Assignments         JUN       Image: Offering Counter for Offering Counters         12       Monday 8:30 AM -9:30 AM         Monday Offering Count, Church         JUN       Image: Offering Counter for Offering Counters         JUN       Image: Offering Counter for Offering Counters         Monday 8:30 AM -9:30 AM       Monday Offering Count, Church |          |  |  |
|                                                                                                    | ★<br>Skills and Interests                                                                                                    | JUN Offering Counter for Offering Counters<br>26 Monday 8:30 AM - 9:30 AM<br>Monday Offering Count, Church                                                                                                    |          |  |  |
|                                                                                                    | By selecting your skills and interests, serving opportunities will be sorted by relevance.                                                            | See All Assignments Your Teams                                                                                                    |          |  |  |
|                                                                                                    | Role Preferences                                                                                                    | Church Office Volunteers Team Leader                                                                                                    | ) >      |  |  |
|                                                                                                    | College Ministry Team Member in College<br>Ministry Team<br>No preferences                                                                            | College Ministry Team Offering Counters Team Leader                                                                                                    | ><br>) > |  |  |

EVENTS: is where you will find upcoming events for your groups listed.

| Unity Presbyterian Church Connect | Events               |                                                                                        |                                                 | Search                 |
|-----------------------------------|----------------------|----------------------------------------------------------------------------------------|-------------------------------------------------|------------------------|
| News Communications               |                      |                                                                                        |                                                 | FIND EVENTS            |
| Events                            |                      | MY EVENTS                                                                              | ALL EVENTS                                      | Q Search by Event Name |
| 💕 Giving                          |                      |                                                                                        |                                                 |                        |
| Sroups                            | Upcor                | ming Events                                                                            |                                                 |                        |
| 🖑 Serving                         |                      |                                                                                        |                                                 |                        |
| A <sup>=</sup> Directory          | <sup>SEP</sup><br>18 | Adult Sunday School<br>Sunday, Sep 18th, 2022 at 10:00 AM<br>Unity Presbyterian Church |                                                 |                        |
|                                   | sep<br>25            | Adult Sunday School<br>Sunday, Sep 25th, 2022 at 10:00 AN<br>Unity Presbyterian Church | и - 10:45 АМ • Fellowship • Historic Sanctuary, |                        |